# Vejledning til

# **Oprettelse af organisation i Conventus**

Husk at tjek om foreningen/organisationen er oprettet i forvejen. Alle folkeoplysende foreninger er oprettet. Booker I kommunale/selvejede lokaler er I også oprettet.

**Opret din organisation** 

1. Gå ind på hjemmesiden www.conventus.dk

### 2. Klik på "Opret organisation"

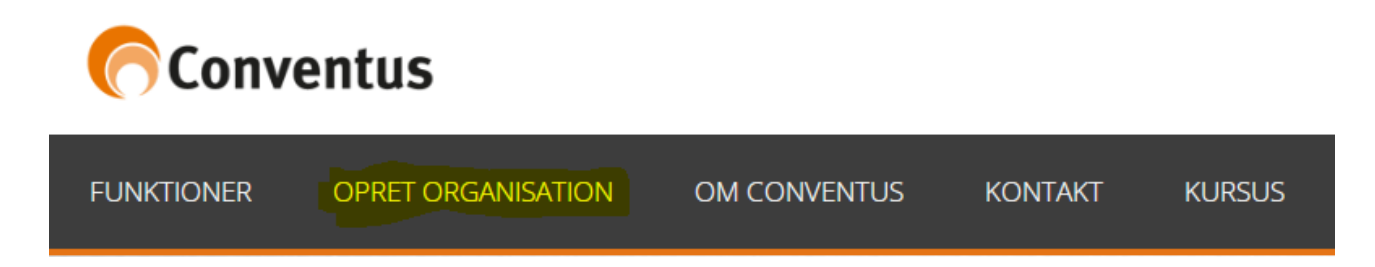

#### 3. Udfyld felterne – dem med \* skal udfyldes

I pakke vælger du "PRO" (Det er gratis)

"I Priskategori" vælger I udfra hvor mange medlemmer der er. Det er gratis uanset hvad der vælges.

Felterne "CFR" og "DGI" er ikke nødvendige at udfylde.

| Type:             | Idrætsforening |          |
|-------------------|----------------|----------|
| Type.             | and so thing   |          |
| Pakke:            | O Free B       |          |
|                   | ○ Basis        |          |
|                   | ○ Pro          |          |
|                   |                |          |
| Priskategori:     |                | <b>`</b> |
| CFR nr.:          |                |          |
|                   |                |          |
| DGI nr.:          |                |          |
| OVP pro-          |                |          |
| GVR III.          |                |          |
| Foreningens navn: |                |          |
|                   |                |          |
| Forkortelse:      |                |          |
| Adresse 1         |                |          |
|                   |                |          |
| Adresse 2:        |                |          |
|                   |                |          |
| Postnr.:          |                |          |
| Kommune:          |                | ~        |
|                   |                |          |
| E-mail:           |                |          |
|                   |                |          |
| Hjemmeside:       |                |          |

4. Udfyld felterne under ny kontaktperson. Opret et brugernavn – du kan klikke på kontroller og se om Conventus accepterer brugernavnet.

| Ny kontaktperson |                                         |  |
|------------------|-----------------------------------------|--|
| Brugernavn:      | Kontroller                              |  |
| Navn:            |                                         |  |
| Adresse 1:       |                                         |  |
| Adresse 2:       |                                         |  |
| Postnr.:         |                                         |  |
| Mobil:           |                                         |  |
| Fastnet tif.:    |                                         |  |
| E-mail:          | Din adgangskode sendes på e-mail<br>Gem |  |

## 5. Klik på "gem"

### Der bliver sendt en kvittering for oprettelse sammen med en adgangskode.

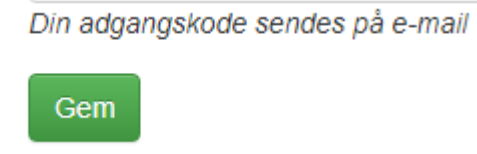

6. Nu kan du logge ind og søge en pulje.